# So einfach kannst du deine Fotos bearbeiten

# Mit dem Programm GIMP

#### (c) Sophie Kääriäinen 2016 - www.kaariainen.blogspot.de

Oftmals sind Bilder etwas zu dunkel oder blaustichig – hier zeige ich euch, wie ihr mit der kostenlosen Software GIMP das beste aus euren Fotos herausholen könnt. Hier könnt ihr das Programm herunterladen: www.gimp.org

Dies ist eine Kurzanleitung. Im Netz findet ihr auch viele Videos zum Thema. Lg Sophie

#### Bild öffnen und drehen

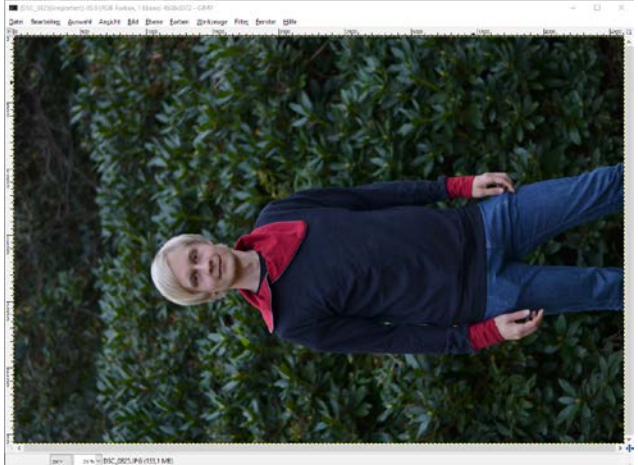

| Drehen                                           | ×                                               |  |  |  |  |  |
|--------------------------------------------------|-------------------------------------------------|--|--|--|--|--|
| Drehen DSC_0825.JPG-170 ([DSC_0825](importient)) |                                                 |  |  |  |  |  |
| <u>W</u> inkel:                                  | 90                                              |  |  |  |  |  |
| Zentrum <u>X</u> :                               | 2304,00                                         |  |  |  |  |  |
| Zentrum <u>Y</u> :                               | 1536,00 + px~                                   |  |  |  |  |  |
| <u>H</u> ilfe                                    | Zurücksetzen <u>R</u> otieren <u>A</u> bbrechen |  |  |  |  |  |

- Zu bearbeitendes Bild öffnen: Datei Öffnen -> Bild auswählen
- Bild drehen: Ebene Transformation: um 90 Grad drehen
- Bildausschnitt wieder herstellen: Bild automatisch zuschneiden

## 2 Weißabgleich

- Original kopieren: Ebene Ebene duplizieren 3 x
- Farben Schwellwert auf beide obere duplizierte Ebenen anwenden
- Ebenen können mit click auf das Auge an und ausgeschalten werden.
- Bei einem Schwellwertbild den Bereich ganz Links auswählen – ca. 20. Die dunkelsten Bereiche des Bildes werden schwarz, der Rest weiß
- Bei einem Schwellwertbild den Bereich ganz rechts auswählen – die hellsten Bereiche werden weiß, der Rest schwarz

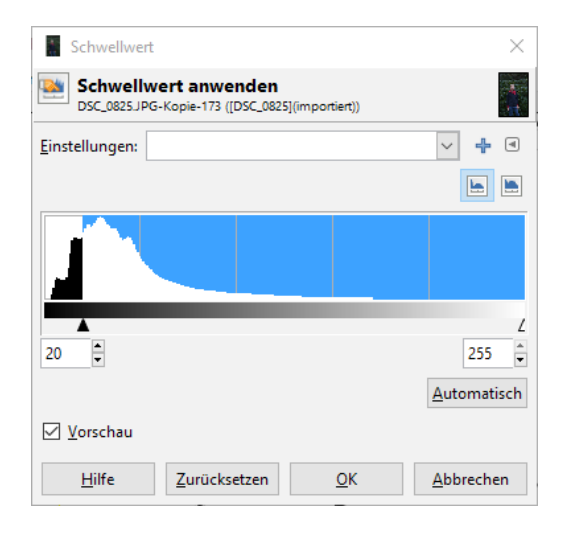

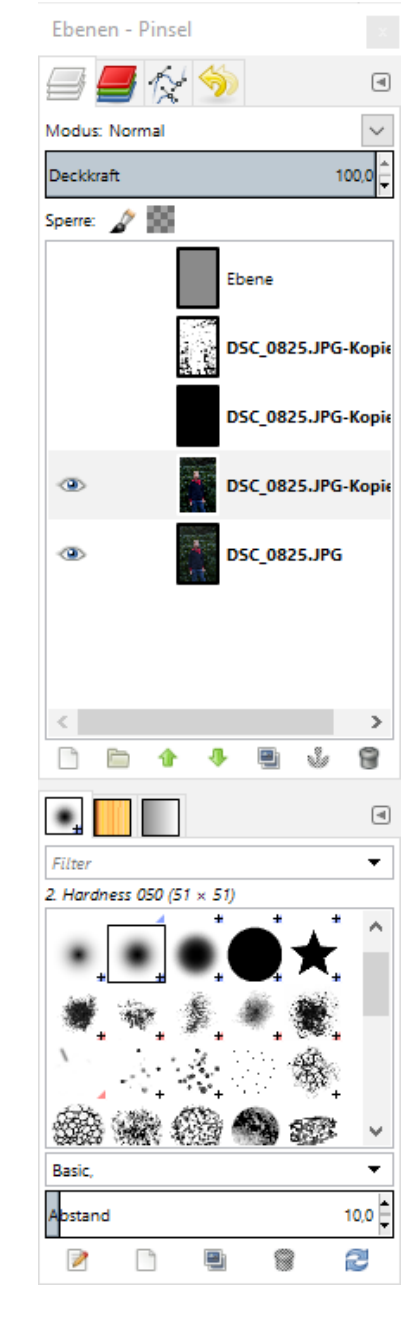

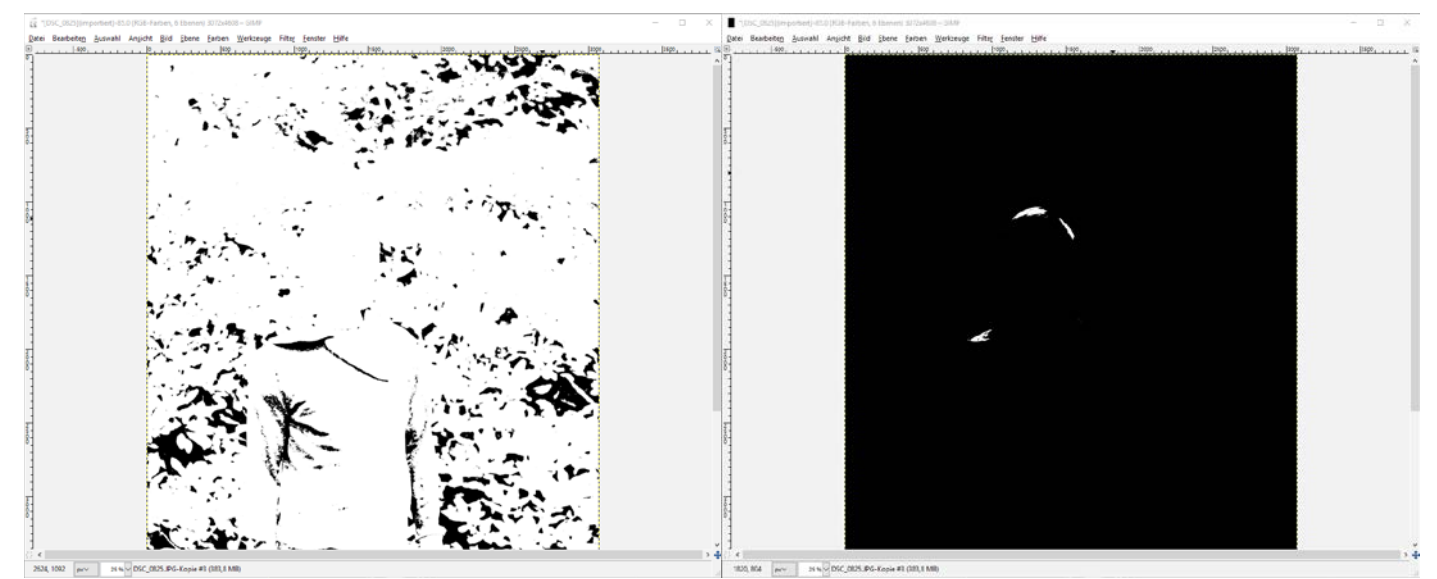

| Farbwerte       |                                            |                    |             | $\times$  |
|-----------------|--------------------------------------------|--------------------|-------------|-----------|
| Earbwei         | r <b>te anpassen</b><br>PG-170 ([DSC_0825] | (importiert))      |             | A.        |
| Einstellungen:  |                                            |                    |             | ~ 4 @     |
| Ka <u>n</u> al: | Wert 🗸                                     | Kanal <u>z</u> urü | icksetzen   |           |
| Quellwerte      |                                            |                    |             |           |
|                 |                                            |                    |             |           |
| <b>\</b>        |                                            | Δ                  |             | <i>L</i>  |
| 2 0             | ▲<br>▼                                     | 1,00               |             | 255 🗘     |
| Zielwerte       |                                            |                    |             |           |
| 0               |                                            |                    |             | 255 🗘     |
| Alle Kanäle     |                                            |                    |             |           |
|                 |                                            | Automa             | atisch 🧪    |           |
|                 | Diese Einstellu                            | ungen als Ku       | urven bearb | eiten     |
| ✓ Vorschau      |                                            |                    |             |           |
| <u>H</u> ilfe   | Zurücksetz                                 | en                 | <u>о</u> к  | Abbrechen |

- Merke dir dir jeweils die dunkelsten und hellsten Bereiche, schalte dann mit einem CLick auf die Augen die Schwellwertebenen aus
- Menü Farben Werte
- Wähle mit der linken Pipette im Originalbild einen der dunkelsten Bereiche aus
- Wähle mit der rechten Pipette im Originalbild einen der hellsten Werte

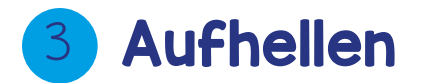

- Farben Werte
- Verschiebe die kleinen Dreiecke.

| Farbwerte X                                                     | Farbwerte X                                                              |  |  |  |  |
|-----------------------------------------------------------------|--------------------------------------------------------------------------|--|--|--|--|
| Farbwerte anpassen<br>DSC_0825.JPG-170 ([DSC_0825](importiert)) | Farbwerte anpassen<br>DSC_0825.JPG-Kopie #3-176 ([DSC_0825](importiert)) |  |  |  |  |
| Einstellungen: 🗸 🕂 🔍                                            | Einstellungen: 🗸 🕂 🖪                                                     |  |  |  |  |
| Ka <u>n</u> al: Wert V Kanal <u>z</u> urücksetzen 🔚             | Ka <u>n</u> al: Wert V Kanal <u>z</u> urücksetzen                        |  |  |  |  |
| Quellwerte                                                      | Quellwerte                                                               |  |  |  |  |
|                                                                 |                                                                          |  |  |  |  |
|                                                                 |                                                                          |  |  |  |  |
|                                                                 |                                                                          |  |  |  |  |
| Zielwerte                                                       | Zielwerte                                                                |  |  |  |  |
| Δ                                                               | L 2                                                                      |  |  |  |  |
| 0 255 🔹                                                         | 0 • 255 •                                                                |  |  |  |  |
| Alle Kanäle                                                     | Alle Kanāle                                                              |  |  |  |  |
| Automatisch 🖍 🦧 🧷                                               | Automatisch 🙎 🦧 🧷                                                        |  |  |  |  |
| Diese Einstellungen als Kurven bearbeiten                       | Diese Einstellungen als Kurven bearbeiten                                |  |  |  |  |
| ✓ <u>V</u> orschau                                              | ✓ Vorschau                                                               |  |  |  |  |
| Hilfe Zurücksetzen OK Abbrechen                                 | Hilfe Zurücksetzen OK Abbrechen                                          |  |  |  |  |

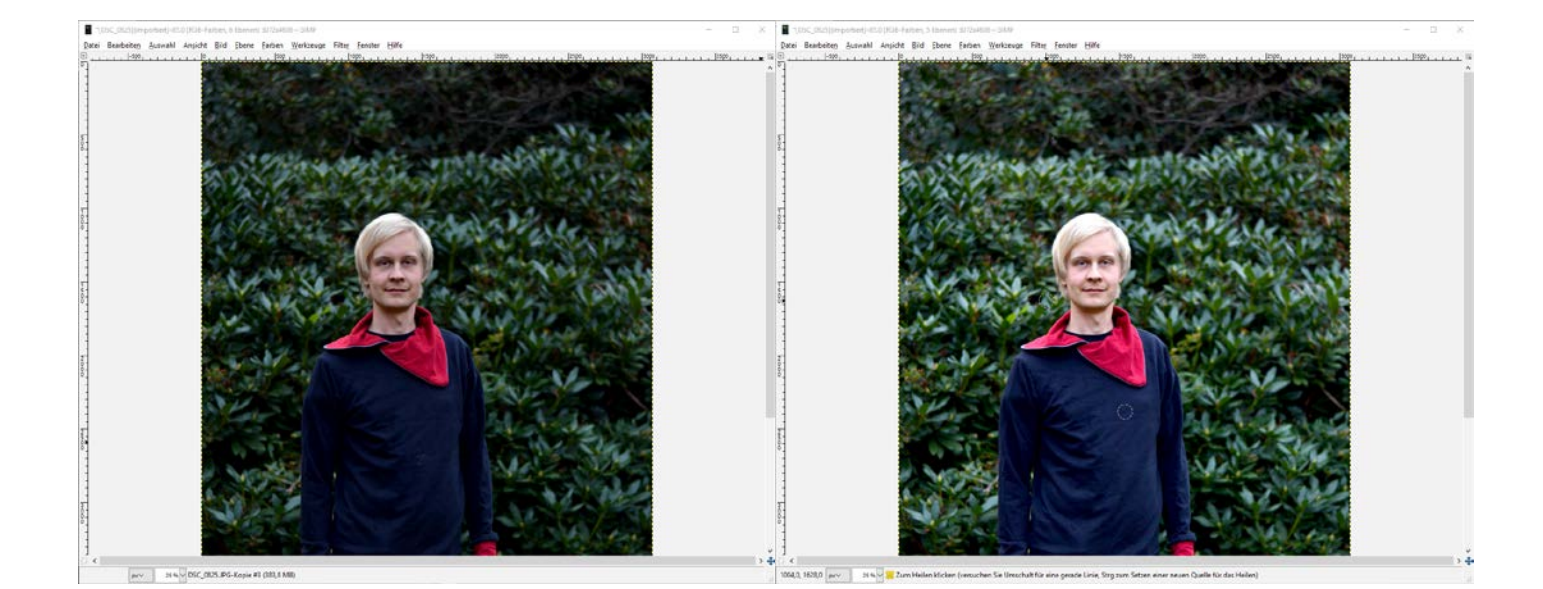

#### Bereiche Korrigieren - "heilen"

- Pflaster erst strg drücken, schönen Bereich auswählen
- links Größe des Werkzeugs auswälen, dann "dreckigen" Bereich "heilen"

| Werk       | zeugk      | asten -             | Wer           | czeuge | einstel | lunge | n           |        |
|------------|------------|---------------------|---------------|--------|---------|-------|-------------|--------|
|            |            |                     |               |        |         |       |             |        |
|            | $\bigcirc$ | P                   | 9             | •••    | *       |       | 1<br>1<br>1 | 2      |
|            |            | ÷                   | ۰į٠           | ß      |         |       | <b>D</b>    | A      |
| <b>*</b> > | 20         | A                   | r B           |        | P       |       |             | L      |
| 2          | 2          | 8                   | a             |        | Sel.    | ď     |             | -      |
|            |            |                     |               | -      | ¢.      |       |             |        |
|            |            |                     |               | _      |         |       |             |        |
| 90 V       | Verkzeu    | ugeinstel           | lunger        | 1      |         |       |             | ۲      |
| Heilen     |            |                     |               |        |         |       |             |        |
| Modus      | s: Norm    | nal                 |               |        |         |       |             | $\sim$ |
| Deckk      | raft       |                     |               |        |         |       | 1(          | 0,0    |
| ٠          | Pinsel     | rdness 0            | 50            |        |         |       |             |        |
|            |            |                     |               |        |         |       | :           |        |
| Critere    | and the    |                     |               |        |         |       | 0.00        | ] –    |
| Seiten     | verhaltr   | nis                 |               |        |         |       | 0,00        |        |
| Winke      | 1          |                     |               |        |         |       | 0,00        | :      |
| <u>ک</u>   | Press      | endynan<br>sure Opa | niken<br>city |        |         |       |             | 2      |
| ± Op       | otionen    | der Zeid            | hendy:        | namik  |         |       |             |        |
| 🗌 Zi       | ttern hi   | nzufüge             | n             |        |         |       |             |        |
| ⊻ w        | eiches     | Zeichnei            | n             |        |         |       |             |        |
| Qu         | alität     |                     |               |        |         |       |             | 20 💂   |
| Gev        | vicht      |                     |               |        |         |       | ļ           | 50,0 💂 |
| н          | arte Kar   | nten                |               |        |         |       |             |        |
| 🗌 Ve       | ereinigu   | ıng prüfe           | en            |        |         |       |             |        |
| Ausrich    | ntung:     | Kein                |               |        |         |       |             | $\sim$ |
|            |            |                     |               |        |         |       |             |        |
|            |            |                     |               |        |         |       |             |        |
|            |            |                     |               |        |         |       |             |        |
|            |            |                     |               |        |         |       |             |        |
|            |            |                     |               |        |         |       |             |        |
|            |            |                     |               |        | 8       |       | 1           |        |

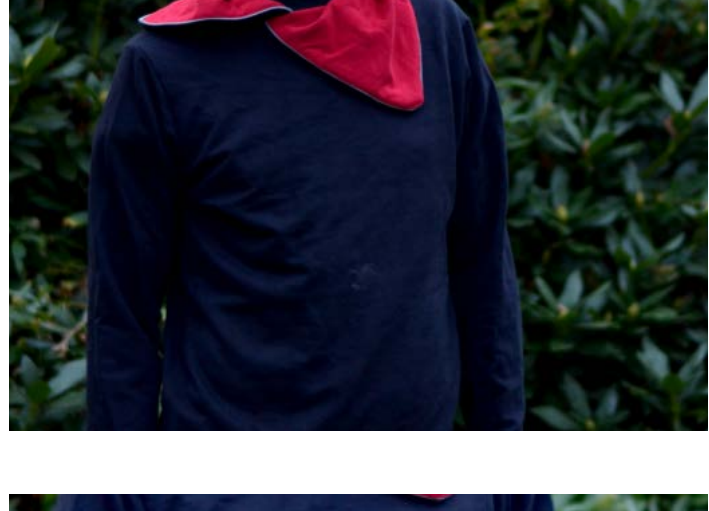

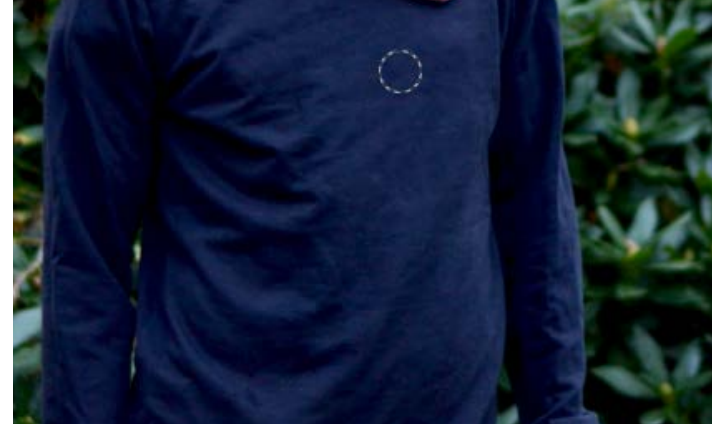

#### **5** Beschneiden

- Werkzeuge -> Transformation -> Zuschneiden
- links das Seitenverhältnis oder eine feste Größe einstellen
- Im Bild den gewünschten Bereich durch Ziehen auswählen

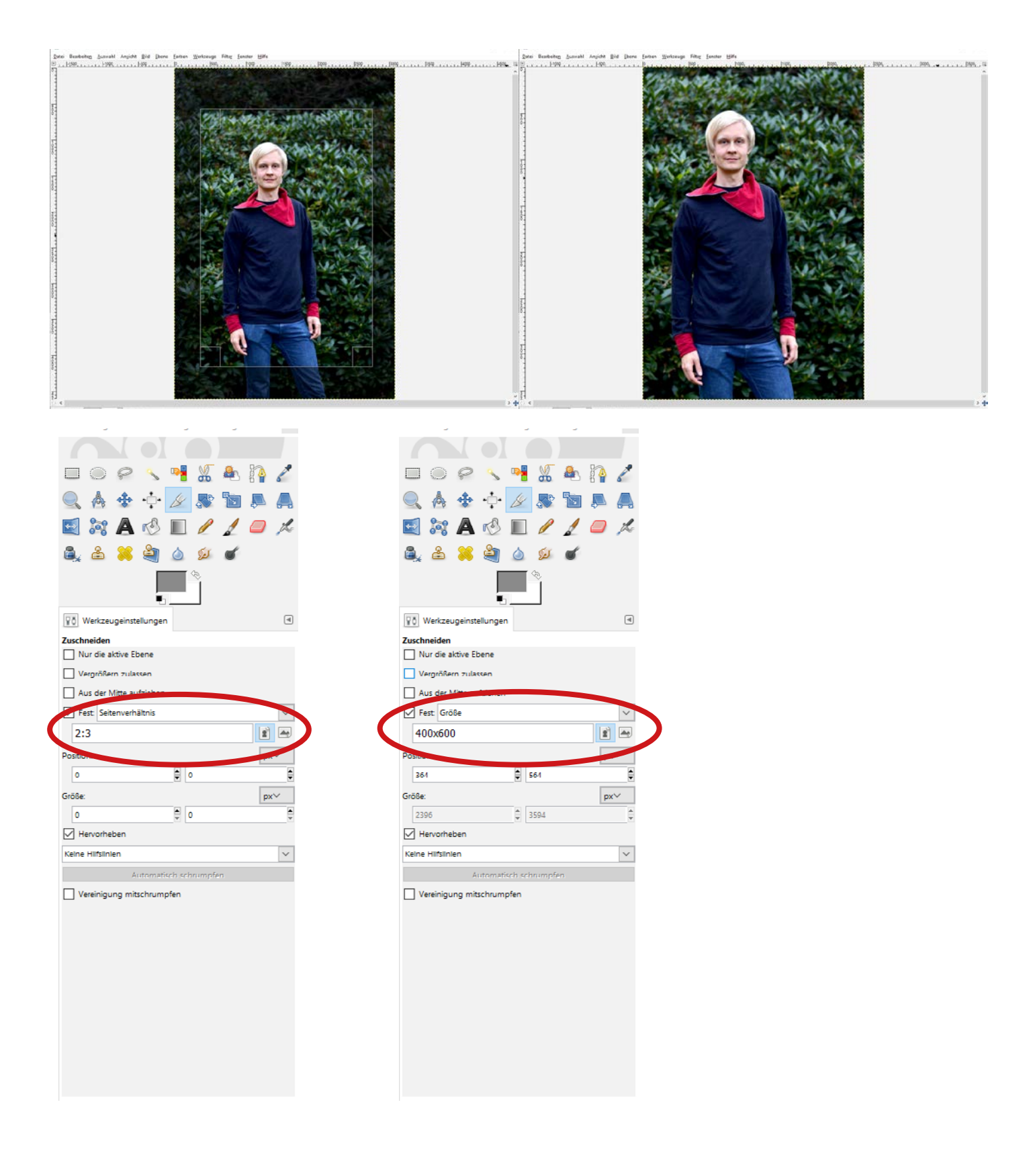

### 🥝 Text einfügen

- Werkzeuge -> Text
- gewünschten Text schreiben, in Ebenenübersicht Deckkraft einstellen
- Verschieben durch Verschiebewerkzeug

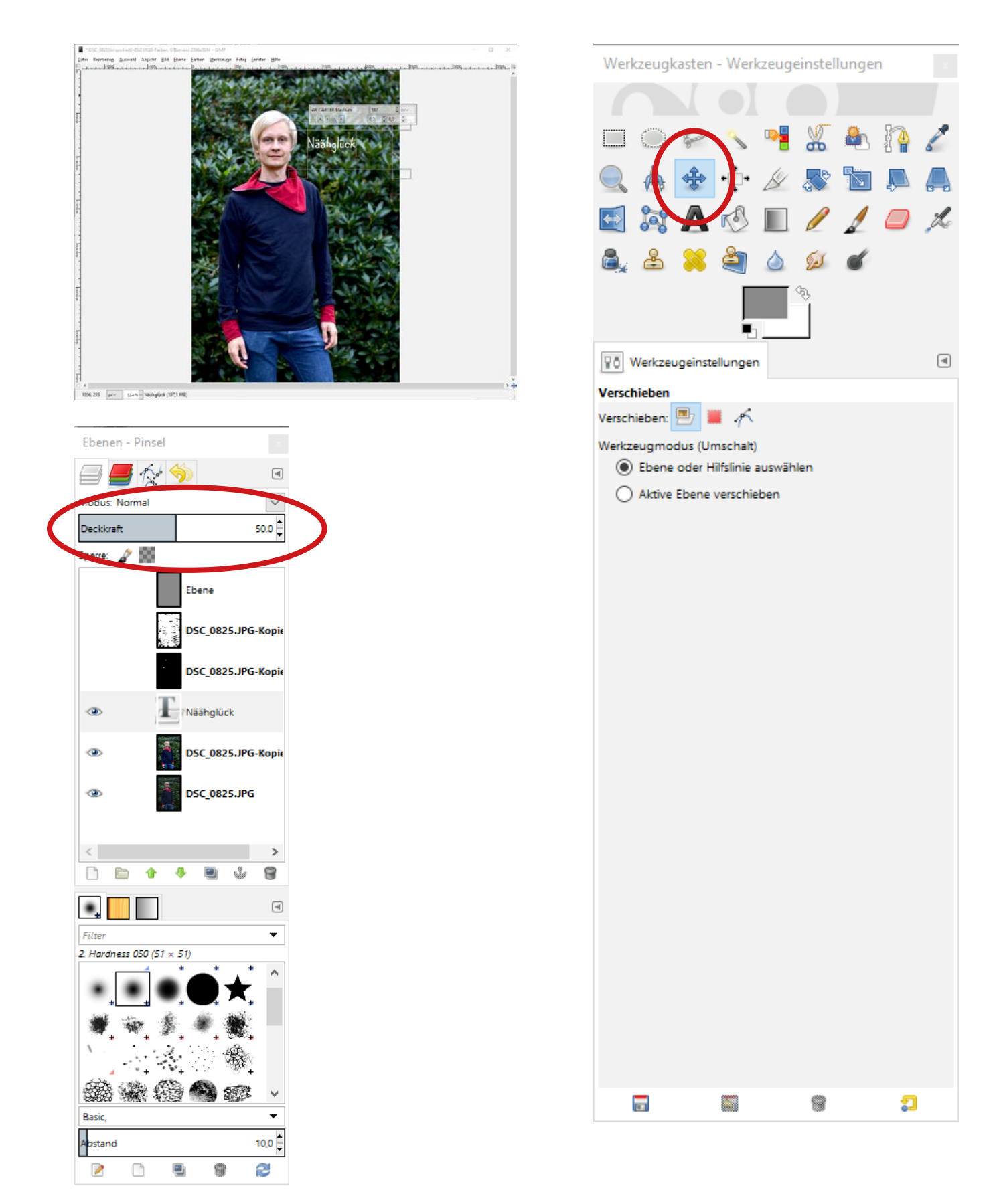

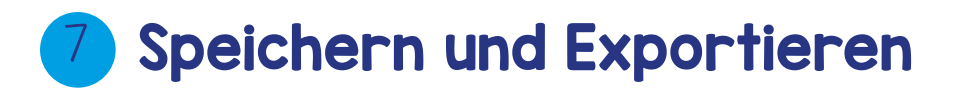

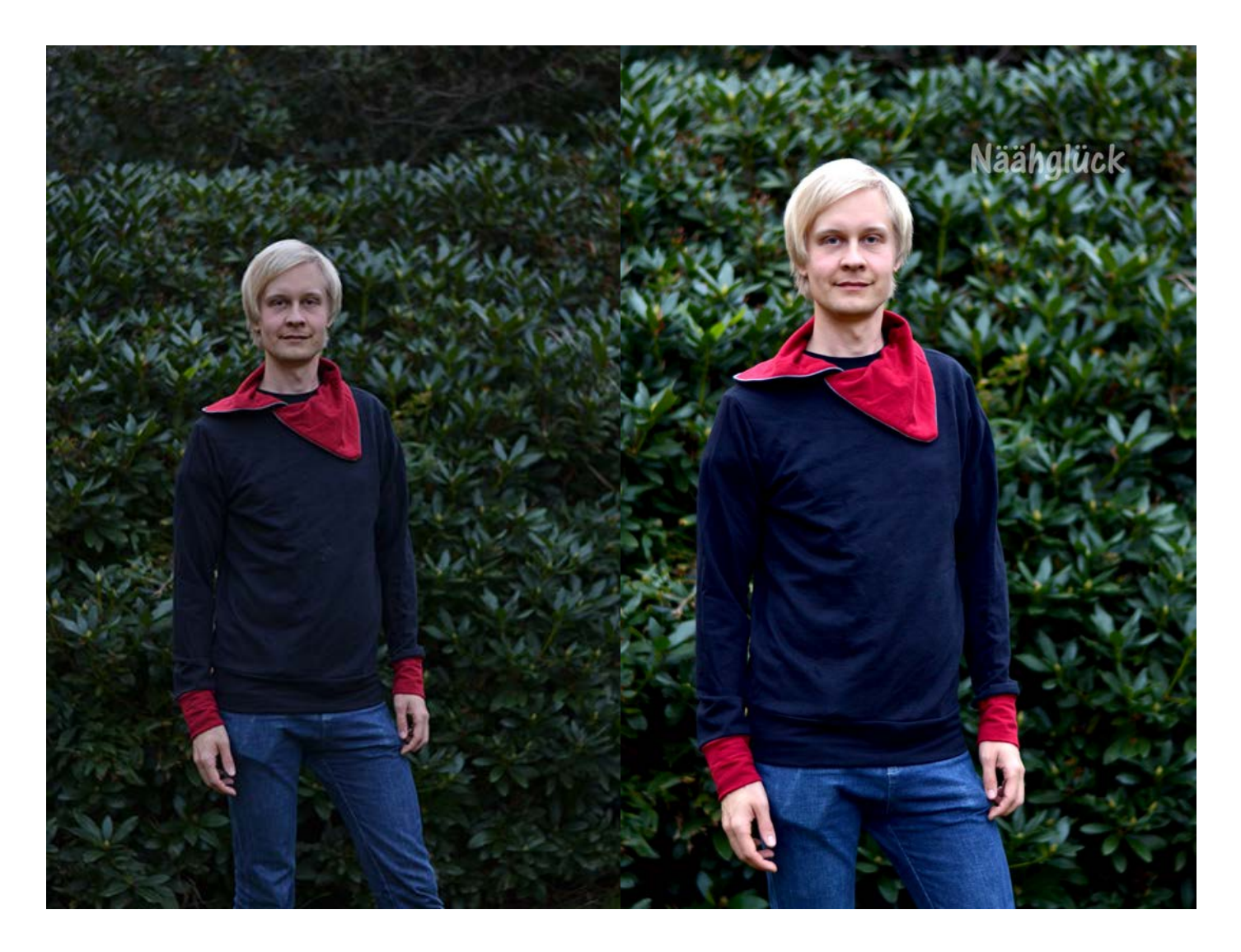

• Datei — Exportieren